## Guide ansökan om jämkning, privatperson

- 1. Logga in på mina sidor på Skatteverket.se
- 2. Klicka på "Alla e-tjänster".
- 3. Sök och klicka på "Jämkning" i scrollistan.
- 4. Klicka på "Till e-tjänsten".
- 5. På nästa sida klicka på "Inkomstår 2023".
- 6. Nästa sida, klicka på "Ny jämkning".
- Här fyller Du först i den lön du redan fått under 2023 (ruta 02) och längst ner i ruta 01 den skatt du har betalat hittills under 2023. Se bild nedan.

## Jämkning 2023

| Ny jämkning                                                                                                    |                                           |
|----------------------------------------------------------------------------------------------------|-------------------------------------------|
| 1. Tjänst > 2. Kapital > 3. Näring > 4. Övrigt > 5. Granska & skicka in                                                                                                    | 6. Kvittens                               |
| Inkomster och skatt hittills under året                                                                                                    | ?                                         |
| Här fyller du i summan av dina inkomster hittills under året, det vill säga t<br>lämnar in ansökan. Kom ihåg att fylla i skatten som dragits från dina inko<br>skatteavdrag inte gjorts fyller du i 0. | .o.m. månaden innan du<br>nster. Om något |
| Lön och förmåner                                                                                                    | 02                                        |
| Pension, sjukersättning m.m.                                                                                                    | 03                                        |
| Arbetsskadelivränta, vårdbidrag m.m.                                                                                                    | 11                                        |
| Sjukpenning, föräldrapenning, a-kassa m.m.                                                                                                    | 04                                        |
| Kostnadsersättningar                                                                                                    | 05                                        |
| Avdragen skatt                                                                                                    | 01                                        |

8. I nästa avsnitt fyller Du i uppskattad lön för resten av 2023 (t.ex. mars-december) samma belopp i både ruta 07 och ruta 96. Se bild nedan.

| Inkomster resten av året<br>Här fyller du i dina beräknade inkomster fr.o.m. den månad du lämnar in<br>fylla i ruta 96, varav från huvudutbetalare, om du fyllt i någon av rutorna O<br>Huvudutbetalare är den arbetsgivare/utbetalare du får störst inkomst ifrå<br>Gäller tiden fr.o.m Mar v t.o.m Dec v | ansökan. Du m.<br>7, 08 eller 14.<br>n, inklusive förr | ?<br>åste alltid<br>nåner. |
|----------------------------------------------------------------------------------------------------|--------------------------------------------------------|----------------------------|
| Lön och förmåner                                                                                                    | 07                                                     | $\supset$                  |
| Pension, sjukersättning m.m.                                                                                                    | 08                                                     |                            |
| Arbetsskadelivränta, vårdbidrag m.m.                                                                                                    | 14                                                     |                            |
| Summa                                                                                                    | =                                                      |                            |
| - varav från huvudutbetalare                                                                                                    | 96                                                     | $\supset$                  |
| - inkomster från ruta 07, 08 och 14 som det inte dras skatt från                                                                                                    | 94                                                     |                            |
| Sjukpenning, föräldrapenning, a-kassa m.m.                                                                                                    | 09                                                     |                            |
|                                                                                                    | 40                                                     |                            |

- 9. Klicka sen på "Nästa" längst ner på sidan.
- 10. På nästa sida tar Du upp den skattepliktiga delen av eventuella hyresinkomster för t.ex. lägenheten i ruta 33 och Dina uppskattade räntekostnader i ruta 34.
- 11. Klicka sen på "Nästa", längst ner på sidan.

|                                                                                                    | rån                                                   | 30          |                                |
|----------------------------------------------------------------------------------------------------|-------------------------------------------------------|-------------|--------------------------------|
| Ränteinkomster, utdelningar m.m. som det inte dras sk                                                                                        | att från                                              | 32          |                                |
| Överskott vid uthyrning av privatbostad                                                                                                    | (                                                     | 33          |                                |
| Skattepliktig del av kapitalvinster                                                                                                    |                                                       | 31          |                                |
| Ränteutgifter m.m.                                                                                                    | (                                                     | 34          |                                |
| Avdragsgill del av kapitalförluster                                                                                                    |                                                       | 35          |                                |
| Itländsk försäkring - avkastningsskatt                                                                                                    |                                                       |             | ?                              |
| Skatteunderlag för kapitalförsäkring                                                                                                    |                                                       | 80          |                                |
| Skatteunderlag för pensionsförsäkring                                                                                                    |                                                       | 81          |                                |
| Inderlag för fastighetsavgift eller fastig<br>u som äger fastigheten den 1 januari ska betala fastighetsa<br>Småhus/ägarlägenhet, hel avgift | h <b>etsskatt, s</b><br>vgift eller fastigh<br>619134 | etsskatt fo | s ?<br>ör hela året.<br>619134 |
|                                                                                                    |                                                       |             |                                |

- 12. Inget att fylla i vad gäller inkomst av näringsverksamhet. Klicka sen på "Nästa", längst ner på sidan.
- 13. Inget att fylla i vad gäller Övriga upplysningar utom ev. telefonnummer längst ner. Klicka sen på "Nästa", längst ner på sidan.
- 14. Klicka i rutan längst ner till vänster att uppgifterna är riktiga och klicka därefter på "Skriv under & skicka in". Signera med BankID.

## Jämkning 2023

| Ny jämkning                                                                                                    |          |               |
|----------------------------------------------------------------------------------------------------|----------|---------------|
| 1. Tjänst > 2. Kapital > 3. Näring > 4. Övrigt <mark>5. Granska &amp; 6</mark><br>skicka in                                                                                                    | . Kvitte | ens           |
| Granska och skicka in                                                                                                    |          |               |
| Inkomster och skatt hittills under året                                                                                                    |          |               |
| Lön och förmåner                                                                                                    | 02       | 56 325        |
| Avdragen skatt                                                                                                    | 01       | 12 275        |
| Inkomster under resten av året, mar - dec                                                                                                    |          |               |
| Lön och förmåner                                                                                                    | 07       | 88 000        |
| - varav från huvudutbetalare                                                                                                    | 96       | 88 000        |
| Underlag för fastighetsavgift eller fastighetsskatt, s                                                                                                    | småh     | us            |
| Småhus, hel avgift                                                                                                    | 53       | 619 134       |
| <ul> <li>Jag har granskat att ovanstående uppgifter är riktiga.</li> <li>Kriv to Skriv to Skri</li></ul> | under 8  | k skicka in 💙 |